# **TPD – Details Program**

The following month will be available after the date shown

The following month will be available after 1/2/2014 Bottom of Page

You may log off by clicking on the Logoff button:

Log Off

logged in as guy fanguy - testing - 99

#### Legend

| Legend: Availa | able Weekend | Detail Requested | Detail Awarded |
|----------------|--------------|------------------|----------------|
|                |              |                  |                |

Colors indicate if Detail is Available, falls on a Weekend, Detail was Requested or if the Detail was Awarded to the officer logged in.

#### **Calendar – Awarded Details**

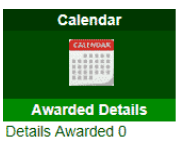

Click on the Calendar Icon to view the Calendar

Calendar View of Awarded Details

The Calendar View will show Details that you have been awarded for the Month and Year Selected.

| POLICE             | e constante de la constante de la constante de | n       | ibodaux Police Department | - Details Awarded Calenda | r      |                  |
|--------------------|----------------------------------------------------------------------------------------------------|---------|---------------------------|---------------------------|--------|------------------|
| November<br>Moreth | Year                                                                                                    | ear     | Estat<br>Return           |                           |        | Print This Page  |
| Novem              | ber 2019                                                                                                    |         |                           |                           | guy    | fanguy - testing |
| Sund               | Say Monday                                                                                                    | Tuesday | Wednesday                 | Thursday                  | Friday | Saturday         |
|                    |                                                                                                    |         |                           |                           | 1      | 2                |
| 3                  | 4                                                                                                    | 5       | 6                         | 7                         | 8      | 9                |
|                    |                                                                                                    |         |                           |                           |        |                  |
| 10                 | 11                                                                                                    | 12      | 13                        | 14                        | 15     | 16               |
|                    | TEST DETAIL - 10:33<br>AM<br>gvy fanguy - testing                                                                                                    |         |                           |                           |        |                  |
| 17                 | 18                                                                                                    | 19      | 2)                        | 21                        | 22     | 23               |
|                    | _                                                                                                    | _       | _                         |                           |        |                  |
| 24                 | 25                                                                                                    | 26      | 27                        | 21                        | 29     | 30               |
|                    | AM<br>guy fanguy - testing                                                                                                    | -       |                           |                           |        |                  |

### **Calendar Appointment**

If you wish to add this to your Calendar Appointment click on the icon next to the Detail Name

| guy fanguy - testing |
|----------------------|
| AM                   |
| IEST DETAIL - 10:3   |
|                      |

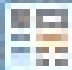

by Clicking on this icon you will add this as a Calendar Appointment for your Microsoft Office Calendar.

Depending on the platform you are on you may get different options.

Windows 7 with Outlook running on it:

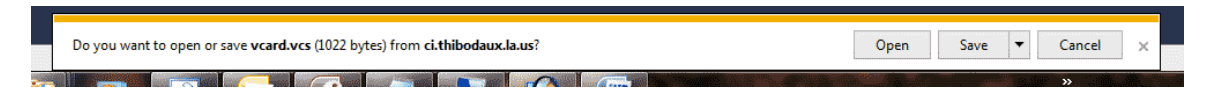

By Clicking the Open button you would get an Appointment Entry as follows:

|                     | <b>*</b> / U & V +                                                                                       |                                       | ETALE - TEST DETALE - Appointment               |
|---------------------|----------------------------------------------------------------------------------------------------|---------------------------------------|-------------------------------------------------|
|                     | Appointment Insert                                                                                       | Format Text                           |                                                 |
| Save &<br>Close Att | Calendar<br>Calendar<br>Calendar<br>Calendar<br>Calendar<br>Calendar<br>Calendar<br>Calendar<br>Calendar | Appointment Scheduling iCloud<br>Show | Show As: Busy Contract Busy Recurrence Coptions |
| ·                   |                                                                                                    |                                       |                                                 |
| Subject:            | DETAIL - TEST DETAIL                                                                                     |                                       |                                                 |
| Location:           | 1233 Canal Boulevard                                                                                     |                                       |                                                 |
| Start time:         | Mon 11/11/2019                                                                                           | 👻 10:33 AM 💌 🗖 All                    | day event                                       |
| End time:           | Mon 11/11/2019                                                                                           | ▼ 11:33 AM                            |                                                 |
| DETAIL -            | · : THIS IS A TEST DET                                                                                   | AIL BY GUY FANGUYnotes                |                                                 |

Click on the Save & Close Icon and this Detail will now be added to your Calendar Appointment for Outlook.

#### Calendar - Requested

| Calendar            |
|---------------------|
|                     |
| Requested Details   |
| Details Requested 0 |

Click on the Calendar Icon

This Calendar will show the Detail Request that you have made for the month and year that was selected.

| POLICE<br>DETAILS | Thibodaux Police Department - Detail Requested Calendar |                                                |           |          |                                    |                    |  |  |  |  |
|-------------------|---------------------------------------------------------|------------------------------------------------|-----------|----------|------------------------------------|--------------------|--|--|--|--|
| November 🔽 2019   | Select the Month and Ye                                 | ar                                             |           |          |                                    |                    |  |  |  |  |
| Month Year        |                                                         |                                                | Return    |          | yellow indicates detail was awarde | ed Print This Page |  |  |  |  |
| November 20       | 19 REQUEST                                              | ED DETAILS                                     |           |          | guy                                | fanguy - testing   |  |  |  |  |
| Sunday            | Monday                                                  | Tuesday                                        | Wednesday | Thursday | Friday                             | Saturday           |  |  |  |  |
|                   |                                                         |                                                |           |          | 1                                  | 2                  |  |  |  |  |
|                   |                                                         |                                                |           |          |                                    |                    |  |  |  |  |
| 3                 | 4                                                       | 5                                              | 6         | 7        | 8                                  | 9                  |  |  |  |  |
|                   |                                                         |                                                |           |          |                                    |                    |  |  |  |  |
| 10                | 11                                                      | 12                                             | 13        | 14       | 15                                 | 16                 |  |  |  |  |
|                   | TEST DETAIL - 8:34 AM<br>guy fanguy - testing           |                                                |           |          |                                    |                    |  |  |  |  |
|                   | TEST DETAIL - 10:33 AM<br>guy fanguy - testing          |                                                |           |          |                                    |                    |  |  |  |  |
| 17                | 18                                                      | 19                                             | 20        | 21       | 22                                 | 23                 |  |  |  |  |
|                   |                                                         | TEST DETAIL - 10:34 AM<br>guy fanguy - testing |           |          |                                    |                    |  |  |  |  |
| 24                | 25                                                      | 26                                             | 27        | 28       | 29                                 | 30                 |  |  |  |  |
|                   | TEST DETAIL - 10:33 AM<br>guy fanguy - testing          |                                                |           |          |                                    |                    |  |  |  |  |

Any Detail Name that is highlighted in yellow indicates that this detail was awarded to you.

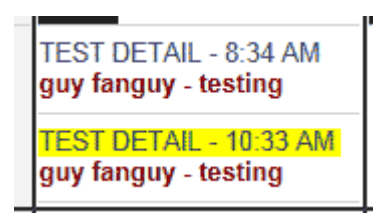

## **Detail Request**

#### Method 1

Check off the Details that you wish to request then hit the Request button.

| Request | Un-Requ      | est<br>each Detail |                                       |               |             |          |               | Sho         | wing from | 1/6/2014 t | o 2/28/2014 |
|---------|--------------|--------------------|---------------------------------------|---------------|-------------|----------|---------------|-------------|-----------|------------|-------------|
| Request | Detail<br>ID | Detail Name        | Officer<br>Awarded                    | Date<br>Start | Date<br>End | Day      | Time<br>Start | Time<br>End | Hours     | Rate       | Pay         |
| JANUAR  | Y            | Â                  | , , , , , , , , , , , , , , , , , , , | <u>`</u>      | ×           | ×        | <u>`</u>      | ~           | ^^        | <u> </u>   |             |
|         | 2468         | Off Track Betting  |                                       | 1/7/2014      | 1/7/2014    | Tuesday  | 7:30 AM       | 5:00 PM     | 9.50      | \$25.00    | \$237.50    |
|         | 3566         | Club Hot Spot      |                                       | 1/11/2014     | 1/12/2014   | Saturday | 7:00 PM       | 2:00 AM     | 7.00      | \$25.00    | \$175.00    |
| ✓       | 3456         | Last Call          |                                       | 1/11/2014     | 1/12/2014   | Saturday | 10:00 PM      | 2:00 AM     | 4.00      | \$25.00    | \$100.00    |
| =       | 3619         | Club Hot Spot      |                                       | 1/12/2014     | 1/13/2014   | Sunday   | 7:00 PM       | 2:00 AM     | 7.00      | \$25.00    | \$175.00    |
|         | 1080         | Jude               |                                       | 1/16/2014     | 1/17/2014   | Thursday | 10:00 PM      | 3:00 AM     | 5.00      | \$25.00    | \$125.00    |
| ✓       | 3567         | Club Hot Spot      |                                       | 1/18/2014     | 1/19/2014   | Saturday | 7:00 PM       | 2:00 AM     | 7.00      | \$25.00    | \$175.00    |
|         | 3457         | Last Call          |                                       | 1/18/2014     | 1/19/2014   | Saturday | 10:00 PM      | 2:00 AM     | 4.00      | \$25.00    | \$100.00    |
|         | 3620         | Club Hot Spot      |                                       | 1/19/2014     | 1/20/2014   | Sunday   | 7:00 PM       | 2:00 AM     | 7.00      | \$25.00    | \$175.00    |
| ✓       | 3405         | Last Call          |                                       | 1/24/2014     | 1/25/2014   | Friday   | 10:00 PM      | 2:00 AM     | 4.00      | \$25.00    | \$100.00    |
|         | 3568         | Club Hot Spot      |                                       | 1/25/2014     | 1/26/2014   | Saturday | 7:00 PM       | 2:00 AM     | 7.00      | \$25.00    | \$175.00    |
|         | 3458         | Last Call          |                                       | 1/25/2014     | 1/26/2014   | Saturday | 10:00 PM      | 2:00 AM     | 4.00      | \$25.00    | \$100.00    |
|         | 3621         | Club Hot Spot      |                                       | 1/26/2014     | 1/27/2014   | Sunday   | 7:00 PM       | 2:00 AM     | 7.00      | \$25.00    | \$175.00    |

To un-request Details that were requested check off those details and click on the Un-Request button.

|   |   | 973  | Rouses | 2/28 | 3/2014 | 2/28/2014 | Friday             | 5:30 PM            | 10:30 PM       | 5.00            | \$25.00 | \$125.00 |
|---|---|------|--------|------|--------|-----------|--------------------|--------------------|----------------|-----------------|---------|----------|
| ſ |   | 1836 | нн     | 2/28 | 3/2014 | 3/1/2014  | Friday             | 11:59 PM           | 3:59 AM        | 4.00            | \$25.00 | \$100.00 |
| L | ~ | 1837 | нн     | 2/28 | 3/2014 | 3/1/2014  | Friday             | 11:59 PM           | 3:59 AM        | 4.00            | \$25.00 | \$100.00 |
| C |   |      |        |      |        |           | Requested this Det | ail on 1/6/2014 3: | 15:50 PM by gu | y fanguy - test | ing     |          |

Any Details that you requested will show up under the Detail Name with your Name and the date and time it was requested..

| 2958 | Canes             | 2/28/2014 | 3/1/2014  | Friday             | 10:30 PM            | 3:30 AM         | 5.00             | \$25.00 | \$125.00 |
|------|-------------------|-----------|-----------|--------------------|---------------------|-----------------|------------------|---------|----------|
| 3011 | Canes             | 2/28/2014 | 3/1/2014  | Friday             | 11:00 PM            | 4:30 AM         | 5.50             | \$25.00 | \$137.50 |
| 2635 | Off Track Betting | 2/28/2014 | 2/28/2014 | Friday             | 7:30 AM             | 5:00 PM         | 9.50             | \$25.00 | \$237.50 |
| 2203 | Off Track Betting | 2/28/2014 | 3/1/2014  | Friday             | 5:00 PM             | 2:30 AM         | 9.50             | \$25.00 | \$237.50 |
| 973  | Rouses            | 2/28/2014 | 2/28/2014 | Friday             | 5:30 PM             | 10:30 PM        | 5.00             | \$25.00 | \$125.00 |
| 1836 | нн                | 2/28/2014 | 3/1/2014  | Friday             | 11:59 PM            | 3:59 AM         | 4.00             | \$25.00 | \$100.00 |
| 1837 | нн                | 2/28/2014 | 3/1/2014  | Friday             | 11:59 PM            | 3:59 AM         | 4.00             | \$25.00 | \$100.00 |
|      |                   |           |           | Requested this Def | tail on 1/6/2014 3: | 15:50 PM by guy | / fanguy - testi | ng      |          |

### **Detail Request**

#### Method 2

Click on the Name of the Detail that you wish to Request.

| Re | equest<br>check | Un-Req<br>box next to | uest<br>each Detail |           |           |          |          | Shov     | wing from 1 | 1/6/2014 to | 0 2/28/2014 |
|----|-----------------|-----------------------|---------------------|-----------|-----------|----------|----------|----------|-------------|-------------|-------------|
|    |                 | 2582                  | Off Track Betting   | 2/27/2014 | 2/27/2014 | Thursday | 8:30 AM  | 5:00 PM  | 8.50        | \$25.00     | \$212.50    |
|    |                 | 2850                  | Bingo PM            | 2/27/2014 | 2/27/2014 | Thursday | 6:00 PM  | 10:00 PM | 4.00        | \$25.00     | \$100.00    |
|    |                 | 2905                  | Canes               | 2/27/2014 | 2/28/2014 | Thursday | 10:30 PM | 4:30 AM  | 6.00        | \$25.00     | \$150.00    |
|    |                 | 2743                  | Bingo AM            | 2/27/2014 | 2/27/2014 | Thursday | 10:00 AM | 2:00 PM  | 4.00        | \$25.00     | \$100.00    |
|    |                 | 3673                  | Gulfco Loans        | 2/28/2014 | 2/28/2014 | Friday   | 8:30 AM  | 5:30 PM  | 9.00        | \$25.00     | \$225.00    |
|    |                 | 3410                  | Last Call           | 2/28/2014 | 3/1/2014  | Friday   | 10:00 PM | 2:00 AM  | 4.00        | \$25.00     | \$100.00    |
|    |                 | 3520                  | Club Hot Spot       | 2/28/2014 | 3/1/2014  | Friday   | 7:00 PM  | 2:00 AM  | 7.00        | \$25.00     | \$175.00    |
|    |                 | 2958                  | Canes               | 2/28/2014 | 3/1/2014  | Friday   | 10:30 PM | 3:30 AM  | 5.00        | \$25.00     | \$125.00    |
|    |                 | 3011                  | Canes               | 2/28/2014 | 3/1/2014  | Friday   | 11:00 PM | 4:30 AM  | 5.50        | \$25.00     | \$137.50    |
|    |                 | 2635                  | Off Track Betting   | 2/28/2014 | 2/28/2014 | Friday   | 7:30 AM  | 5:00 PM  | 9.50        | \$25.00     | \$237.50    |
|    |                 | 2203                  | Off Track Betting   | 2/28/2014 | 3/1/2014  | Friday   | 5:00 PM  | 2:30 AM  | 9.50        | \$25.00     | \$237.50    |
|    |                 | 973                   | Rouses              | 2/28/2014 | 2/28/2014 | Friday   | 5:30 PM  | 10:30 PM | 5.00        | \$25.00     | \$125.00    |
|    |                 | 1836                  | нн                  | 2/28/2014 | 3/1/2014  | Friday   | 11:59 PM | 3:59 AM  | 4.00        | \$25.00     | \$100.00    |
|    |                 | 1837                  | нн                  | 2/28/2014 | 3/1/2014  | Friday   | 11:59 PM | 3:59 AM  | 4.00        | \$25.00     | \$100.00    |
|    |                 |                       |                     |           |           |          |          |          |             |             |             |

This will bring you to another page with more information:

Click on the Request button to request this detail.

If there is a valid street address you can click on Show on Map button to show location of this Detail.

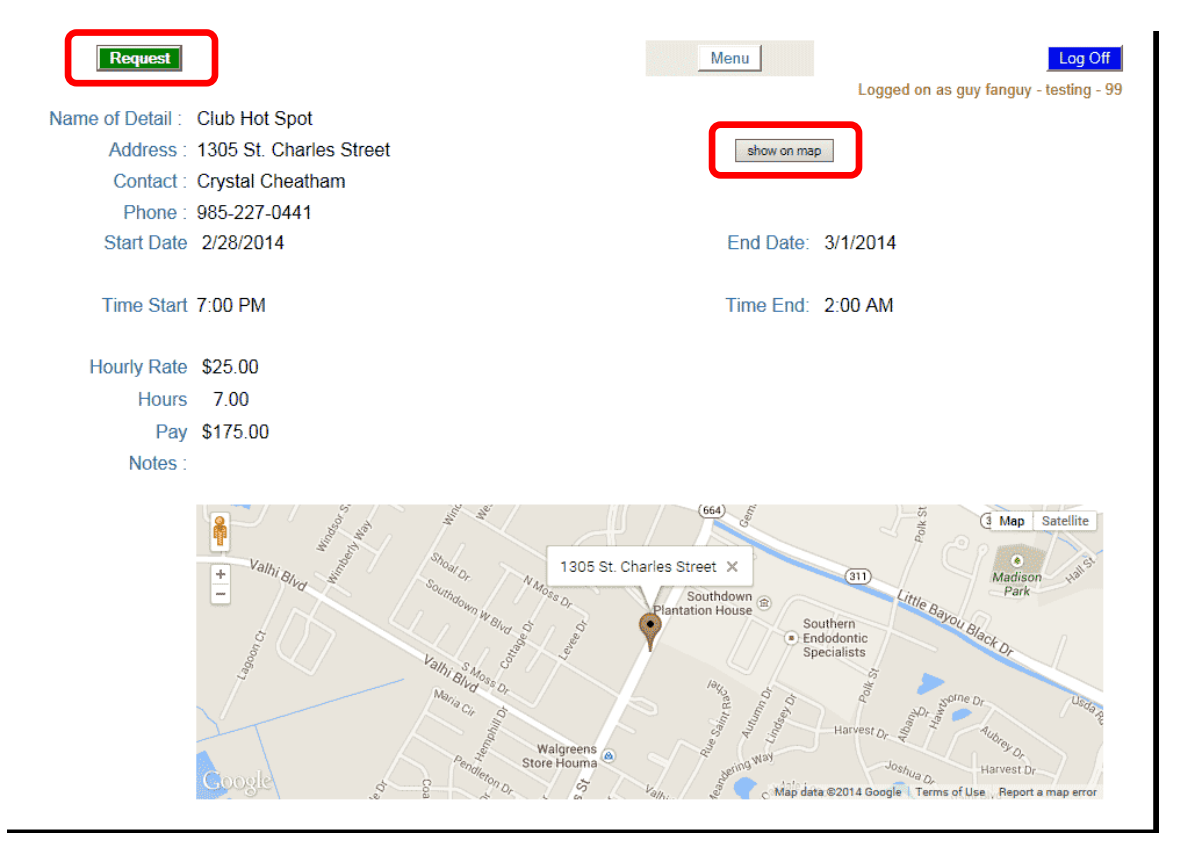

To un-request this detail with method 2 click on the Name of the Detail that you wish to Un-Request.

|    | 2012 | OULICO LUZIIS | 2/20/2014 | 2/20/2014 | гниау               | 0.30 AIVI          | 5.50 PW         | 9.00             | ¢∠0.00  | 3223.UU  |
|----|------|---------------|-----------|-----------|---------------------|--------------------|-----------------|------------------|---------|----------|
| I  | 3410 | Last Call     | 2/28/2014 | 3/1/2014  | Friday              | 10:00 PM           | 2:00 AM         | 4.00             | \$25.00 | \$100.00 |
| I  | 3520 | Club Hot Spot | 2/28/2014 | 3/1/2014  | Friday              | 7:00 PM            | 2:00 AM         | 7.00             | \$25.00 | \$175.00 |
| I. |      |               |           |           | Requested this Deta | ail on 1/6/2014 3: | 27:51 PM by guy | / fanguy - testi | ng      |          |
| I. | 2958 | Canes         | 2/28/2014 | 3/1/2014  | Friday              | 10:30 PM           | 3:30 AM         | 5.00             | \$25.00 | \$125.00 |
|    | 3011 | Canes         | 2/28/2014 | 3/1/2014  | Friday              | 11:00 PM           | 4:30 AM         | 5.50             | \$25.00 | \$137.50 |

You will now be able to Un-Request this Detail by Clicking on the Un-Request button:

| DETAILS          |                         | Thibodaux Police Department - Request | Details                                           |
|------------------|-------------------------|---------------------------------------|---------------------------------------------------|
| Un-Request       | )                       | Menu                                  | Log Off<br>Logged on as guy fanguy - testing - 99 |
| Name of Detail : | Club Hot Spot           |                                       |                                                   |
| Address :        | 1305 St. Charles Street | show on map                           | 2                                                 |
| Contact :        | Crystal Cheatham        |                                       |                                                   |
| Phone :          | 985-227-0441            |                                       |                                                   |
| Start Date       | 2/28/2014               | End Date:                             | 3/1/2014                                          |
| Time Start       | 7:00 PM                 | Time End:                             | 2:00 AM                                           |
| Hourly Rate      | \$25.00                 |                                       |                                                   |
| Hours            | 7.00                    |                                       |                                                   |
| Pay              | \$175.00                |                                       |                                                   |
| Notes :          |                         |                                       |                                                   |

This will then return you to the main menu where you can see that you have now been removed from the request of the detail as shown.

| V check box next to each Detail |      |                   |           |           |          |          | Showing from 1/6/2014 to 2/28/2( |      |         |       |
|---------------------------------|------|-------------------|-----------|-----------|----------|----------|----------------------------------|------|---------|-------|
|                                 |      |                   |           |           |          |          |                                  |      |         |       |
|                                 | 2582 | Off Track Betting | 2/27/2014 | 2/27/2014 | Thursday | 8:30 AM  | 5:00 PM                          | 8.50 | \$25.00 | \$21: |
|                                 | 2850 | Bingo PM          | 2/27/2014 | 2/27/2014 | Thursday | 6:00 PM  | 10:00 PM                         | 4.00 | \$25.00 | \$10( |
|                                 | 2905 | Canes             | 2/27/2014 | 2/28/2014 | Thursday | 10:30 PM | 4:30 AM                          | 6.00 | \$25.00 | \$15( |
|                                 | 2743 | Bingo AM          | 2/27/2014 | 2/27/2014 | Thursday | 10:00 AM | 2:00 PM                          | 4.00 | \$25.00 | \$10( |
|                                 | 3673 | Gulfco Loans      | 2/28/2014 | 2/28/2014 | Friday   | 8:30 AM  | 5:30 PM                          | 9.00 | \$25.00 | \$22  |
|                                 | 3410 | Last Call         | 2/28/2014 | 3/1/2014  | Friday   | 10:00 PM | 2:00 AM                          | 4.00 | \$25.00 | \$10( |
|                                 | 3520 | Club Hot Spot     | 2/28/2014 | 3/1/2014  | Friday   | 7:00 PM  | 2:00 AM                          | 7.00 | \$25.00 | \$17  |
|                                 | 2958 | Canes             | 2/28/2014 | 3/1/2014  | Friday   | 10:30 PM | 3:30 AM                          | 5.00 | \$25.00 | \$12{ |
|                                 | 3011 | Canes             | 2/28/2014 | 3/1/2014  | Friday   | 11:00 PM | 4:30 AM                          | 5.50 | \$25.00 | \$13  |
|                                 | 2635 | Off Track Betting | 2/28/2014 | 2/28/2014 | Friday   | 7:30 AM  | 5:00 PM                          | 9.50 | \$25.00 | \$23  |
|                                 | 2203 | Off Track Betting | 2/28/2014 | 3/1/2014  | Friday   | 5:00 PM  | 2:30 AM                          | 9.50 | \$25.00 | \$23  |
|                                 | 973  | Rouses            | 2/28/2014 | 2/28/2014 | Friday   | 5:30 PM  | 10:30 PM                         | 5.00 | \$25.00 | \$12  |
|                                 | 1836 | нн                | 2/28/2014 | 3/1/2014  | Friday   | 11:59 PM | 3:59 AM                          | 4.00 | \$25.00 | \$10( |
|                                 | 1837 | нн                | 2/28/2014 | 3/1/2014  | Friday   | 11:59 PM | 3:59 AM                          | 4.00 | \$25.00 | \$10( |